## คู่มือการติดตั้ง Google Drive File Stream

มหาวิทยาลัยราชภัฏนครปฐม แจกพื้นที่เก็บไฟล์ 1 EB (Exabyte) หรือเท่ากับ 1 พันล้าน GB (Gigabyte) ให้ทุกคนได้ใช้งาน ผู้ที่สนใจสามารถดาวน์โหลดและติดตั้งได้ทั้ง PC และ Mac จากนั้นให้ login ด้วย Webmail ของมหาวิทยาลัย (xxx@webmail.npru.ac.th) เมื่อติดตั้งเสร็จจะเห็นเป็น Drive ใหม่ใน เครื่องเลย (ทั้งนี้บริการ <u>http://drive.google.co.th</u> ยังใช้งานได้ตามปกติ แต่จะไม่สามารถอัพไฟล์ที่มีขนาด ใหญ่กว่า 4 GB ได้)

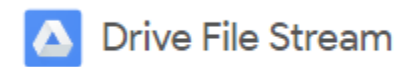

1. ดาวน์โหลดโปรแกรมการใช้งานได้ที่

Windows: <u>https://goo.gl/xgucdW</u>

Mac OS: <u>https://goo.gl/1tnxy8</u>

| GoogleDriveFileStream.dmg |
|---------------------------|
| 🚱 GoogleDriveFSSetup.exe  |

2. ติดตั้งโปรแกรมโดยดับเบิลคลิกไฟล์ที่ได้ดาวน์โหลดมา

| Google Drive File Stream          |        |  |  |  |  |
|-----------------------------------|--------|--|--|--|--|
| Install Google Drive File Stream? |        |  |  |  |  |
| ОК                                | Cancel |  |  |  |  |

3. เมื่อโปรแกรมติดตั้งเสร็จเรียบร้อยแล้ว ให้เข้าระบบด้วยอีเมล์ Webmail ของมหาวิทยาลัย

| Sign in to Google Drive |                                                           | —   | × |
|-------------------------|-----------------------------------------------------------|-----|---|
|                         | Google                                                    |     |   |
|                         | Sign in with your Google Accou                            | Int |   |
|                         |                                                           |     |   |
|                         | Enter your email                                          |     |   |
|                         | noppasittr@webmail.npru.ac.th                             |     |   |
|                         | Next                                                      |     |   |
|                         | Find my accou                                             | nt  |   |
|                         | One Google Account for everything Goog<br>G M 🕅 🗅 🍐 🔅 🕨 💿 | gle |   |
| Google Privacy          | Terms                                                     |     |   |

4. โปรแกรมจะขออนุญาตการเข้าถึง ให้กด "อนุญาต"

| 🔼 Sign in                                                                                                    | n to G | ioogle Drive                                                       |                     | _        |          | $\times$ |  |
|----------------------------------------------------------------------------------------------------|--------|--------------------------------------------------------------------|---------------------|----------|----------|----------|--|
| Go                                                                                                    | Google |                                                                    | noppasittr@web      | omail.np | ru.ac.th | Ŧ        |  |
|                                                                                                    |        | - Google Drive File S                                              | Stream ต้องกา       | าร:      |          |          |  |
| 4                                                                                                    |        | ดูและจัดการไฟล์ใน Google ไดรฟ์                                     |                     |          | i        |          |  |
|                                                                                                    |        | รู้ว่าคุณเป็นใครใน Google                                          |                     |          | i        |          |  |
|                                                                                                    |        | ดูที่อยู่อีเมลของคุณ                                               |                     |          | <b>i</b> |          |  |
|                                                                                                    | 8      | ดูและจัดการเอกสารและไฟล์ใดๆ ของคุ                                  | ุณใน Google ไดรพ์   | i        | i        |          |  |
| 4                                                                                                    |        | ดูรูปภาพ วิดีโอ และอัลบั้มใน Google                                | Photos              |          | <b>i</b> |          |  |
|                                                                                                    |        | ส่งข้อความและจัดการการสมัครรับข้อม<br>แอปพลิเคชั่น Firebase ของคุณ | มูลการรับส่งข้อความ | ส่ำหรับ  | i        |          |  |
| การดลิก "อนุญาต" หมายดวามว่าดุณอนุญาต์ให้แอปนี้และ Google ใช้ข้อมูลของดุณโดยสอดดล้องกับ<br>ข้อกำหนดูในการ์ให้บริการและนโยบายความเป็นส่วนตัวของผู้ให้บริการแต่ละราย คุณสามารถเปลี่ยนสิทธิ์<br>ของบัญชีนีและอื่นๆ ใต้ตลอดเวลา |        |                                                                    |                     |          |          |          |  |
|                                                                                                    |        |                                                                    | ปฏิเสธ              | อน       | ุญาต     |          |  |

5. เมื่อติดตั้งเสร็จเรียบร้อย จะเห็น Drive เพิ่มขึ้นมาชื่อว่า Google Drive File Stream ท่านสามารถใช้งาน ได้ทันที

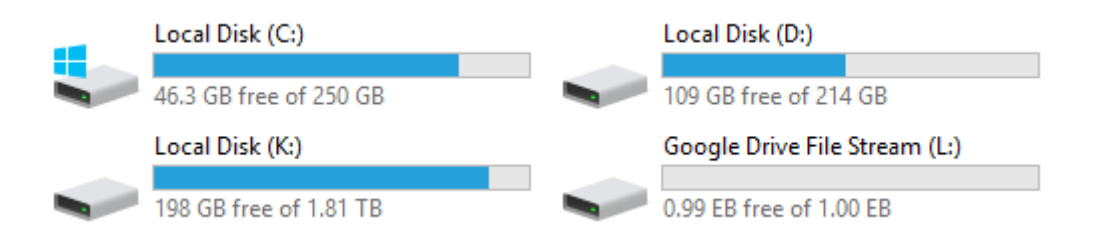